# How to upload your Dependent & Spouse Mandate verification in Global HR

*Please note- For more information on dependent verification or the spouse mandate can be found at* <u>NovantHealth.org/benefits</u>. These requirements only pertain to Novant Health medical plans and not to other types of coverage, such as dental or vision.

\*You will need to log into Infor Global HR. You can access this through the link on the NHRMC facility I-Connect page.

\*Once clicking the Infor Global HR icon, you will be prompted to sign in. Choose Okta.

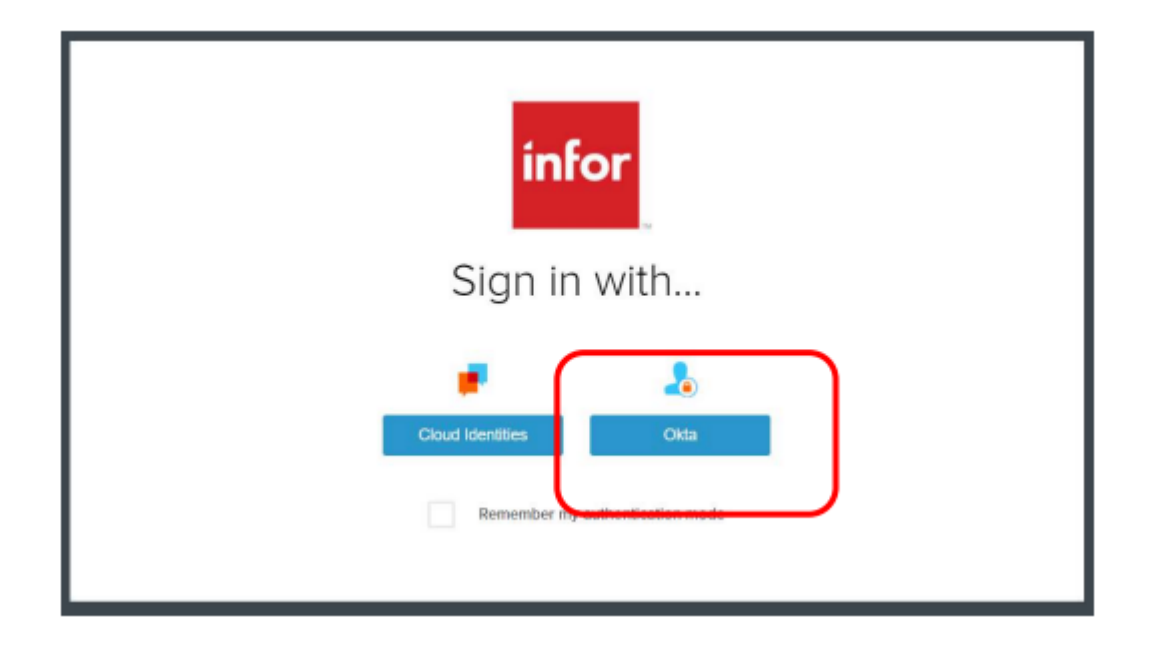

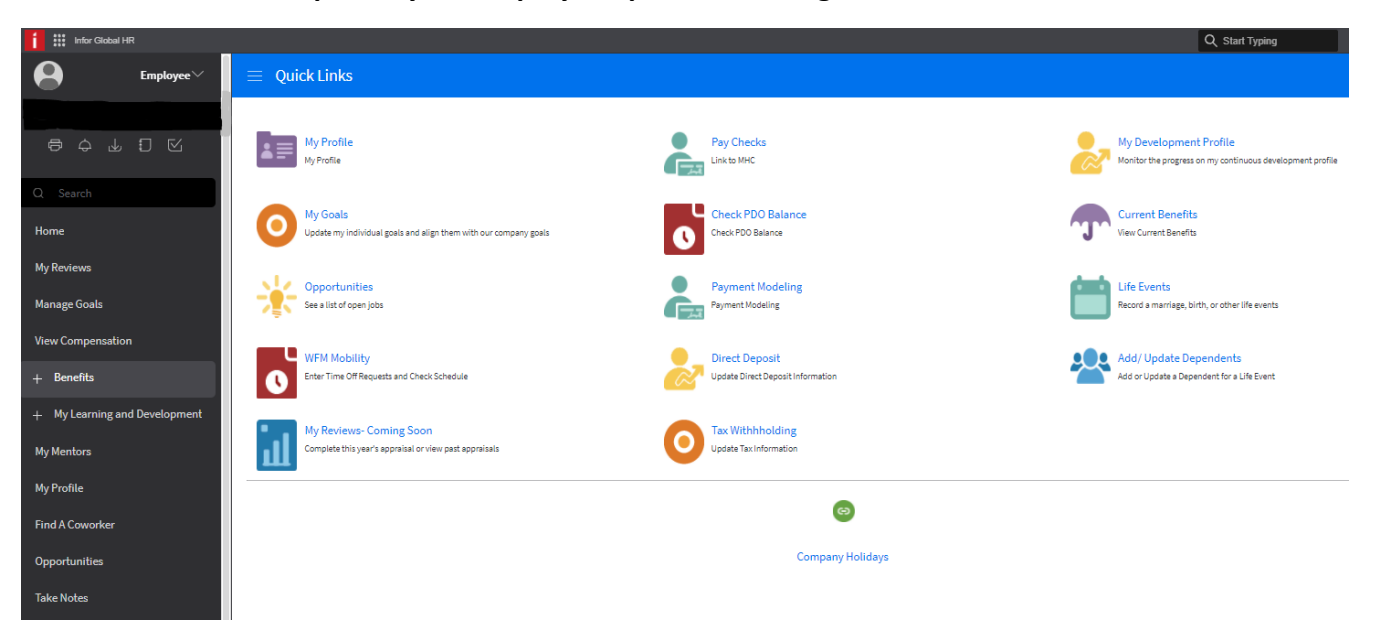

#### \*Global HR will now open to your Employee Space Home Page

### \*Use the menu on the side panel to select the Benefits option

| ᇢ 수 ᡎ ፤ ☑                     | My Profile<br>My Profile                                                     |
|-------------------------------|------------------------------------------------------------------------------|
| Q Search                      |                                                                              |
| Home                          | My Goals<br>Update my individual goals and align them with our company goals |
| My Reviews                    |                                                                              |
| Manage Goals                  | See a list of open jobs                                                      |
| View Compensation             |                                                                              |
| + Benefits                    | Enter Time Off Requests and Check Schedule                                   |
| + My Learning and Development | My Paviaus Coming Soon                                                       |
| My Mentors                    | Complete this year's appraisal or view past appraisals                       |
| My Profile                    |                                                                              |
| Find A Coworker               |                                                                              |
| Opportunities                 |                                                                              |
| Take Notes                    |                                                                              |

#### \*Choose the Dependent Documents option

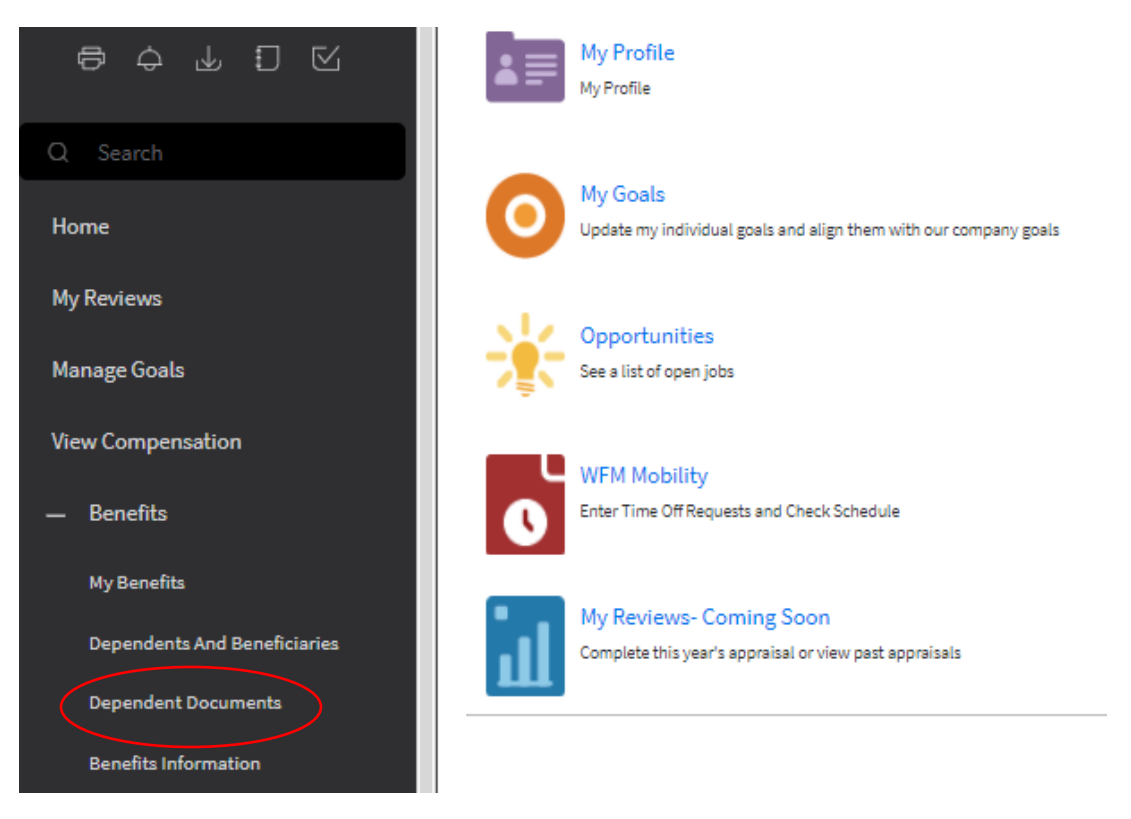

\*Once Dependent Document option is open, click the CREATE icon in the top right corner of the blue bar.

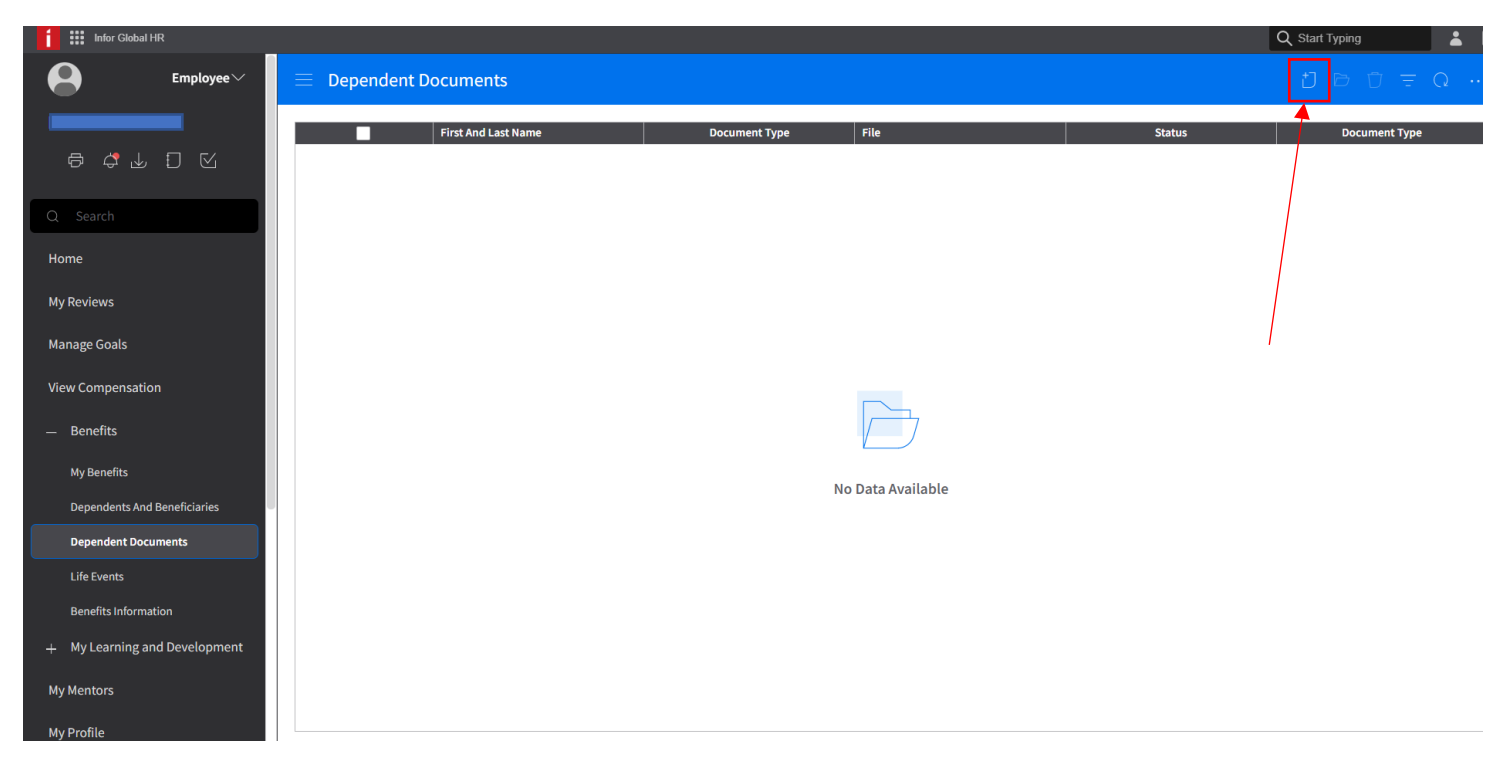

\*This screen you will click on the dependent magnifying glass and all your dependents will be listed.

| Infor Global HR                                   |                               | Q Start Typing |   |
|---------------------------------------------------|-------------------------------|----------------|---|
| Employee~                                         | ⊟ Add Dependent Document      | 8 9 Ū          | Q |
| 8 \$ L ] K                                        | Dependent First And Last Name |                |   |
| Q Search                                          |                               |                |   |
| Home                                              | Comments                      |                |   |
| My Reviews                                        |                               |                |   |
| Manage Goals                                      |                               |                |   |
| View Compensation                                 |                               |                |   |
| <ul> <li>Benefits</li> <li>My Benefits</li> </ul> |                               |                |   |
| Dependents And Beneficiaries                      |                               |                |   |
| Dependent Documents                               |                               |                |   |
| Life Events                                       |                               |                |   |
| Benefits Information                              |                               |                |   |
| + My Learning and Development                     |                               |                |   |
| My Mentors                                        |                               |                |   |
| My Profile                                        |                               |                |   |

## \*Your Dependents will be listed

| = | $\equiv$ Dependent Documents |                     |                        |      |  |  |
|---|------------------------------|---------------------|------------------------|------|--|--|
|   |                              | First And Last Name | Document Type          | File |  |  |
|   |                              | SYDNEY SYDNEY       | Dependent Verification |      |  |  |
|   |                              |                     |                        |      |  |  |
|   |                              |                     |                        |      |  |  |

## \*Select the Dependent you are uploading documents for and click Ok to add them

# Select 'Dependent'

| Dependents And Beneficiaries |           |         |              | Save į     | *] Create 🗍 Dele   | te       |                        |          |
|------------------------------|-----------|---------|--------------|------------|--------------------|----------|------------------------|----------|
|                              |           |         |              |            | Benefit Enrollment |          |                        |          |
|                              | Dependent | Name    | Relationship |            | Eligible           | Enrolled | Designated Beneficiary |          |
|                              | =-        |         | [A] <b>T</b> | =• 首       | <b>_</b>           |          | <b></b>                | <b>_</b> |
|                              | 2         | SYDNEY  | Child        | 11/16/2003 | Confirmed          | Yes      | Yes                    | Yes      |
|                              | 3         | CHARLES | Spouse       | 11/25/1957 | Confirmed          | Yes      | Yes                    | Yes      |
|                              |           |         |              |            |                    |          |                        |          |

\*Click the Browse file option to locate the pdf copy of your dependent verification document in your saved files

| $\equiv$ Add Depende | nt Document         |
|----------------------|---------------------|
| Dependent            | First And Last Name |
|                      | Document Type       |
| Comments             |                     |
|                      |                     |

## \*Locate your document and double click to upload

| $\rightarrow$ $\rightarrow$ $\uparrow$ $\square$ $\rightarrow$ This PC $\rightarrow$ | (\\nhfp1\users) (F:) → DESKTOP Saves                                                                                                    |                                        |                                      |                |
|--------------------------------------------------------------------------------------|----------------------------------------------------------------------------------------------------|----------------------------------------|--------------------------------------|----------------|
| Organize 🔻 New folder                                                                |                                                                                                    |                                        |                                      |                |
| - Quick access                                                                       | ▲ Name                                                                                                    | Date modified                          | Туре                                 | Size           |
| Desktop                                                                              | Spouse Charles - Marriage certificate     Image: Spouse Charles - Marriage certificate     Image: Spouse - Marriage certificate     Image: Spouse - Marriage certificate     Image: Spouse - Marriage - Marriag | 10/24/2021 11:34<br>10/22/2021 3:29 PM | Microsoft Edge P<br>Microsoft Word D | 20 KB<br>98 KB |

\*Click on the drop down "Document Type" to choose the type of verification you are providing – Dependent or Spouse Non-Covered Verification

| 😑 Add Depender              | nt Document                                                                  |
|-----------------------------|------------------------------------------------------------------------------|
| Spouse Charles - Marriage o | First And Last Name CHARLES Document Type ertificat X Dependent Verification |
| Comments                    |                                                                              |

## \*Select the type of document you are attaching

| $\equiv$ Add Dependent Document |                                  |  |  |  |
|---------------------------------|----------------------------------|--|--|--|
| Dependent Fi<br>3 Q= C          | rst And Last Name                |  |  |  |
|                                 | Document Type                    |  |  |  |
| Spouse Charles - Marriage certi | ficat X D Dependent Verification |  |  |  |
| Comments                        |                                  |  |  |  |
|                                 | Dependent Verification           |  |  |  |
|                                 | Spouse Non Coverage Verification |  |  |  |
|                                 |                                  |  |  |  |

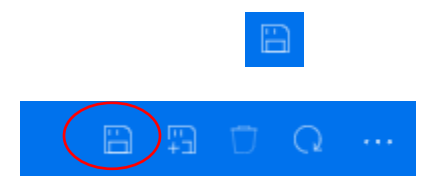

# \*Once you hit Save your document will upload and be listed

| $\equiv$ Add Depender        | Add Dependent Document |                                         |        |   |  |      |
|------------------------------|------------------------|-----------------------------------------|--------|---|--|------|
| Dependent                    | First And Last Name    |                                         |        |   |  |      |
| Spouse Charles - Marriage ce | rtificate.pdf          | Document Type<br>Dependent Verification | ,<br>, | * |  |      |
| Comments                     |                        |                                         |        |   |  | <br> |
|                              |                        |                                         |        |   |  |      |

\*If you make an error you can delete the upload and re-load. You can also list comments pertaining to the document(s) you provided

| Add Dependent Document                            |                                                  |                                         |  |
|---------------------------------------------------|--------------------------------------------------|-----------------------------------------|--|
| Dependent<br>3 Q=<br>Spouse Charles - Marriage co | First And Last Name<br>CHARLES<br>ertificate.pdf | Document Type<br>Dependent Verification |  |
| Comments<br>Spouse marriage certificate           | a provided                                       |                                         |  |

\*Once you have added all of your dependents, you are done. When you log into GHR-> Benefits-> Dependent Documents, if you see your documents listed that means you have uploaded them correctly. There is a status column and once your documents have been reviewed, the status will change. You will be contacted if you need additional information.